# การสมัครใช้บริการหักบัญชีธนาคารอัตโนมัติ (ATS)

บัญชีธนาคารกรุงไทย

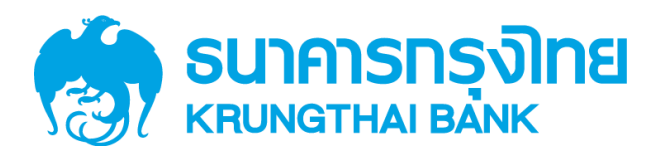

การเปิดบัญชีออนไลน์กับ DAOL SEC ท่านยินยอมให้สมัครบริการหักบัญชีอัตโนมัติ (ATS) สำหรับหักเงินค่าซื้อ รับเงินปั้นผล รับเงินค่าขาย และถอนเงินจากบัญชีลงทุน ของทุกผลิตภัณฑ์ของบริษัทฯ

้หมายเหตุ บัญชีที่ท่านทำการสมัคร ATS ต้องเป็นหมายเลงบัญชีเดียวกับข้อมูลที่ท่านระบุไว้ในขั้นตอนสมัครเปิดบัญชี

้สามารถสมัครบริการ ATS ได้ 4 ช่องทาง ดังต่อไปนี้

- 1. โมบายแอปพลิเคชัน Krungthai NEXT ของธนาคารกรุงไทย 🎡 (ใช้เวลา 1 2 วันทำการ)
- 2. Internet Banking ผ่าน KTB Netbank 🥁 (ใช้เวลา 1 2 วันทำการ)
- 3. ตู้ ATM ธนาคารกรุงไทย (ใช้เวลา 2 3 วันทำการ)

ทั้ง 3 ช่องทางด้านบน กรุณากรอกรายละเอียดเพื่อสมัครบริการ ดังนี้

- รหัสบริษัท (Comp Code) = 5532
- หมายเลงอ้างอิง 1 (Ref 1) = หมายเลงบัญชีซื้องาย ท่านสามารถตรวจสอบหมายเลงบัญชี จากอีเมล "การ แจ้งรายละเอียดการเปิดบัญชีเพื่อใช้บริการงอง DAOL SEC"

<u>ตัวอย่าง</u> หมายเลขบัญชีที่ได้รับจากอีเมล 1-2198745-0 กรุณากรอกหมายเลขอ้างอิง 1 (Ref 1) โดยไม่ต้อง ใส่ - เป็น "121987450"

หมายเลงอ้างอิง 2 (Ref 2) = หมายเลงบัตรประจำตัวประชาชน 13 หลัก

### 4. แบบฟอร์มยินยอมให้หักบัญชีเงินฝาก (ใช้เวลา 7 – 14 วันทำการ)

 กรอกแบบฟอร์มยินยอมให้หักบัญชีเงินฝาก พร้อมแนบเอกสาร 1. สำเนาบัตรประชาชน 2. สำเนาสมุดบัญชี ธนาคารหน้าแรกที่ระบุหมายเลขบัญชีและชื่อเจ้าของบัญชี พร้อมเซ็นรับรองสำเนาถูกต้องบนสำเนาทุกฉบับ

ี เมื่อท่านดำเนินการเรียบร้อยแล้ว โปรดรอการติดต่อกลับจากเจ้าหน้าที่ เพื่อดำเนินการขั้นตอนต่อไป หากท่านมีข้อสงสัย สามารถสอบกามข้อมูลเพิ่มเติมได้ที่ DAOL Contact Center 0 2351 1800 ตามวันและเวลาทำการ 08:00 น. ถึง 18.00 น. เว้นวันหยุดนักขิตฤกษ์

DAOL SECURITIES (THAILAND) PUBLIC COMPANY LIMITED บริษัทหลักทรัพย์ ดาโอ (ประเทศไทย) จำกัด (มหาชน)

87/2 CRC Tower, 9th, 18th, 39th, 52nd Floor, All Seasons Place, Wireless Road, Lumpini, Pathumwan, Bangkok 10330 TAX ID 0107561000234 เลขที่ 87/2 อาคารชีอาร์ซีกาวเวอร์ ชั้นที่ 9, 18, 39, 52 ออลซีซั่นส์เพลส กนนวิทยุ แขวงลุมพินี เขตปทุมวัน กรุงเทพมหานคร 10330 เลขประจำตัวผู้เสียกาษีอากร 0107561000234

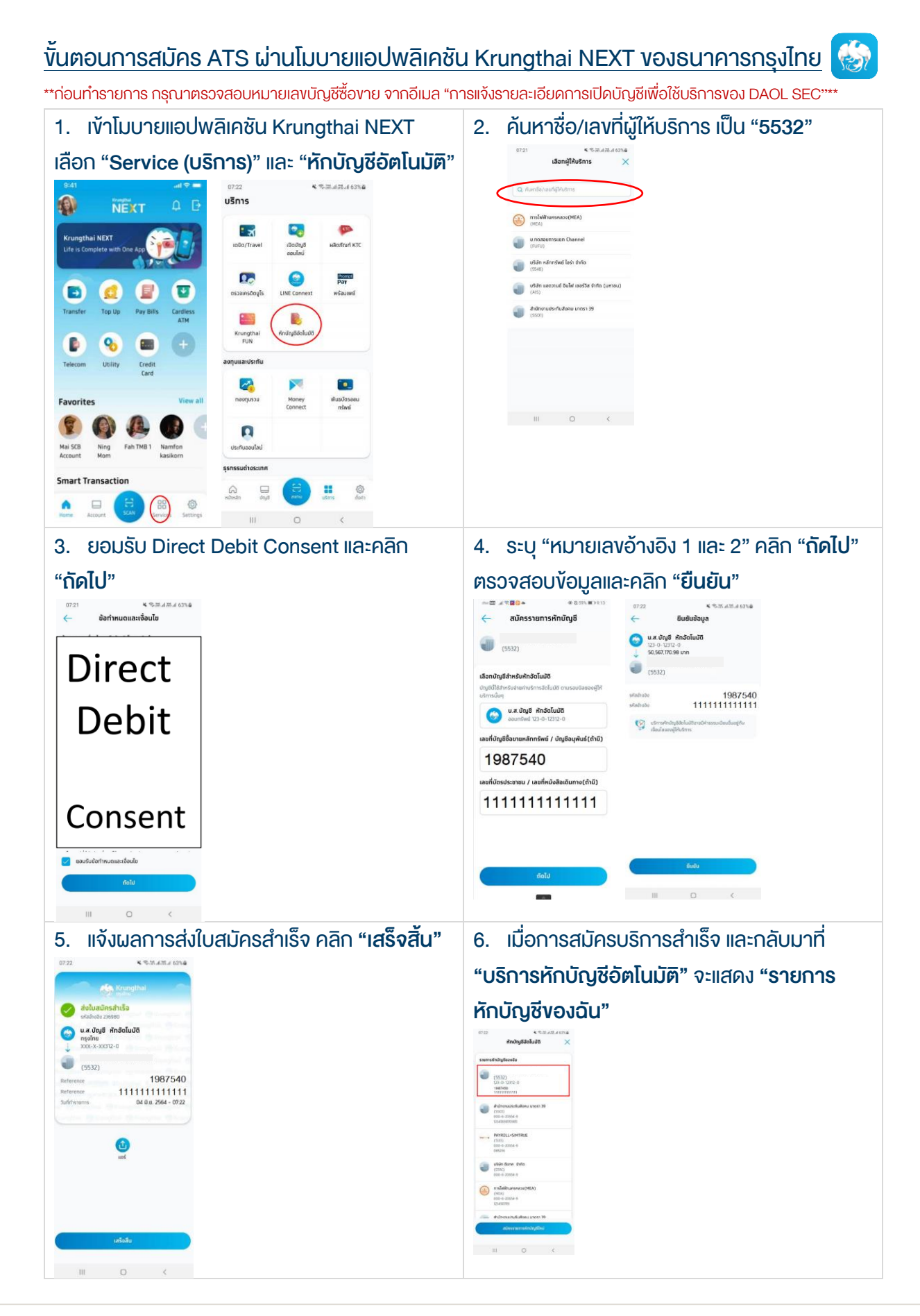

#### DAOL SECURITIES (THAILAND) PUBLIC COMPANY LIMITED บริษัทหลักทรัพย์ ดาโอ (ประเทศไทย) จำกัด (มหาชน)

87/2 CRC Tower, 9th, 18th, 39th, 52nd Floor, All Seasons Place, Wireless Road, Lumpini, Pathumwan, Bangkok 10330 TAX ID 0107561000234 เลขที่ 87/2 อาการซีอาร์ซีกาวเวอร์ ชั้นที่ 9, 18, 39, 52 ออลซีซั่นส์เพลส ถนนวิทยุ แขวงลุมพินี เทตปทุมวัน กรุงเทพมหานคร 10330 เลขประจำตัวผู้เสียกาษีอากร 0107561000234

### ขั้นตอนการสมัคร ATS ผ่าน Internet Banking ผ่าน KTB Netbank

\*\*ก่อนทำรายการ กรุณาตรวจสอบหมายเลงบัญชีซื้องาย จากอีเมล "การแจ้งรายละเอียดการเปิดบัญชีเพื่อใช้บริการงอง DAOL SEC"\*\*

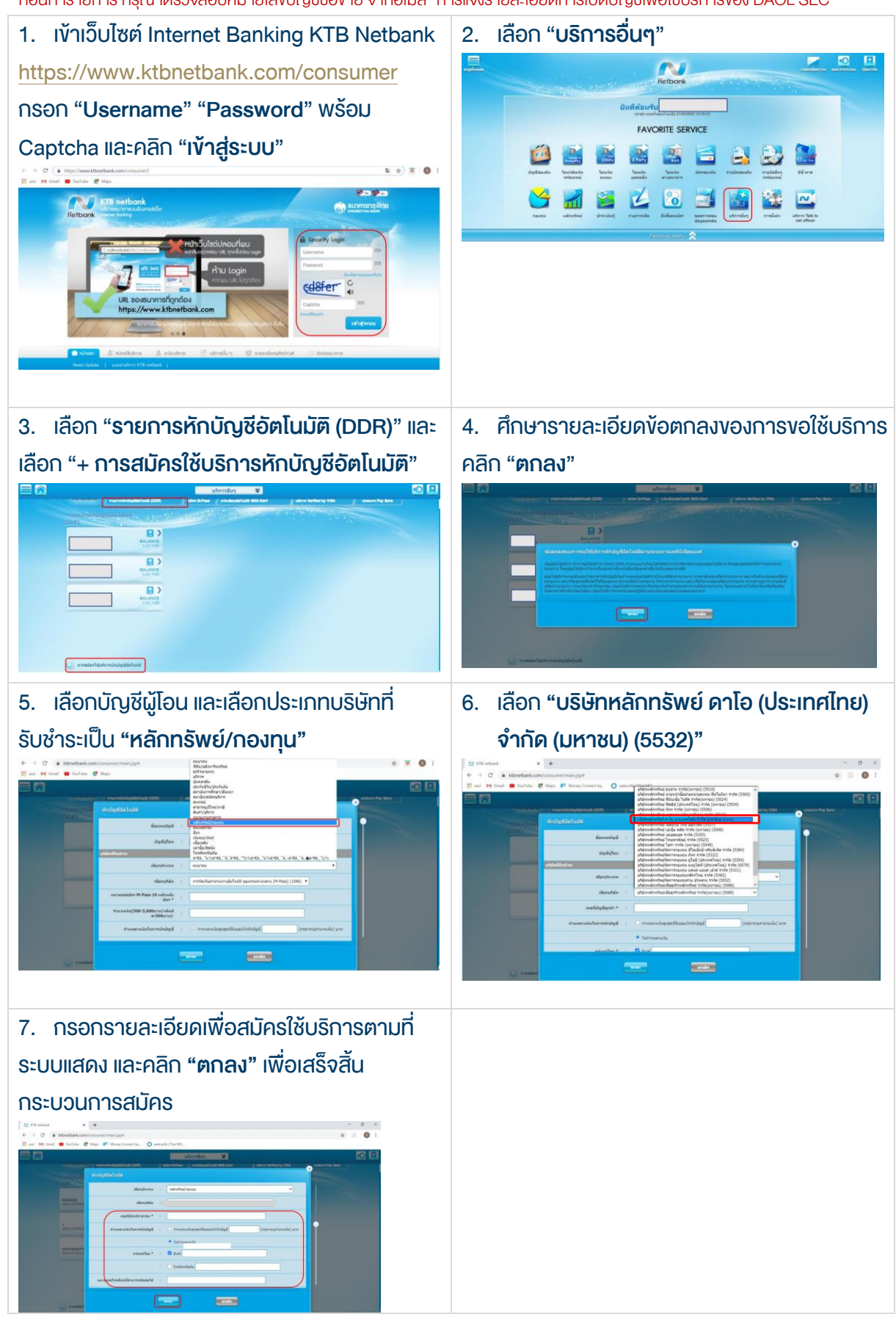

### DAOL SECURITIES (THAILAND) PUBLIC COMPANY LIMITED บริษัทหลักทรัพย์ คาโอ (ประเทศไทย) จำกัค (มหาชน)

87/2 CRC Tower, 9th, 18th, 39th, 52nd Floor, All Seasons Place, Wireless Road, Lumpini, Pathumwan, Bangkok 10330 TAX ID 0107561000234 เลขที่ 87/2 อาการซีอาร์ซีทาวเวอร์ ชั้นที่ 9, 18, 39, 52 ออลซีซั่นส์เพลส กนบวิทยุ แขวงลุมพินี เขตปทุมวัน กรุงเทพมหานคร 10330 เลขประจำตัวผู้เสียกาษีอากร 0107561000234

### ้<u>ขั้นตอนการสมัคร ATS ผ่านตู้ ATM ธนาคารกรุงไทย</u> รุ่น RCM 3in1 HITACHI (หน้าจอน้ำเงินเข้ม)

\*\*ก่อนทำรายการ กรุณาตรวจสอบหมายเลขบัญชีซื้อขาย จากอีเมล "การแจ้งรายละเอียดการเปิดบัญชีเพื่อใช้บริการของ DAOL SEC"\*\*

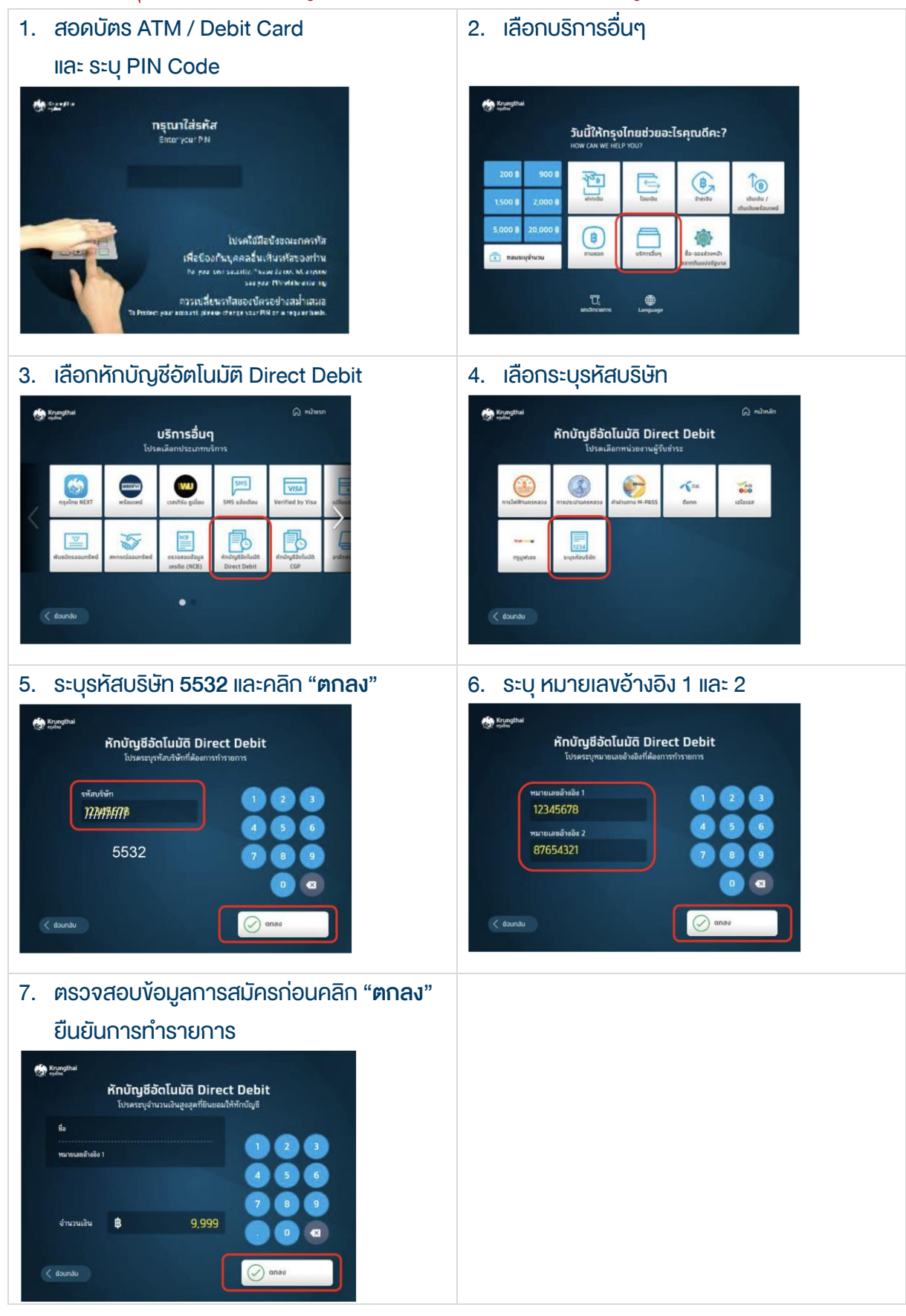

#### DAOL SECURITIES (THAILAND) PUBLIC COMPANY LIMITED บริษัทหลักทรัพย์ คาโอ (ประเทศไทย) จำกัด (มหาชน)

87/2 CRC Tower, 9th, 18th, 39th, 52nd Floor, All Seasons Place, Wireless Road, Lumpini, Pathumwan, Bangkok 10330 TAX ID 0107561000234 เลขที่ 87/2 อาคารซีอาร์ซีทาวเวอร์ ชั้นที่ 9, 18, 39, 52 ออลซีซั่นส์เพลส กนนวิทยุ แขวงลุมพินี เขตปทุมวัน กรุงเทพมหานคร 10330 เลขประจำตัวผู้เสียกาษีอากร 0107561000234

### ้<u>ขั้นตอนการสมัคร ATS ผ่านตู้ ATM ธนาคารกรุงไทย</u> รุ่น WINCOR และ NCR (หน้าจอฟ้า)

| 1. สอดบัตร ATM / Debit Card                                                                                                    | 2. เลือก กอน / โอน / อื่นๆ                                                                                                    |  |
|----------------------------------------------------------------------------------------------------|----------------------------------------------------------------------------------------------------|--|
| และ ระบุ PIN Code                                                                                                    |                                                                                                    |  |
| CROWINC"                                                                                                    | КТВ СТАРКАТИКА СТАРАНИИ ВАКК                                                                                                    |  |
| โปรดใส่รหัสของบัตร<br>PLEASE ENTER YOUR PIN                                                                                                    | เงินด่วนเอทีเอ็ม/ATM FAST CASH/快速取线<br>เบิกเงินสดล่วงหน้า/CASH ADVANCE/現金整款                                                                                                    |  |
| โปรดใช้มือบังขณะกดรหัส<br>เพื่อป้องกันผู้อื่นเห็นรหัสของท่าน<br>For your own security,<br>Please do not let anyone see your PIN<br>while entering<br>กวรเปลี่ยนรหัสของบัตรอย่างสน้ำเสมอ<br>To Protect your account, please change your PIN on a regular basis. | โต้แก้บ/สนักร/บริการ แร้งแมนข์         เสียกับ/สนักร/บริการ แร้งแมนข์           Control         TOP-UP/REGISTER/PROMPTPAY         เสียการมีหัวรัง           International         10,000         International           บัตรสวัสดีการแก่งรัฐ         20,000         International           บัตรสวัสดีการแก่งรัฐ         20,000         International           บัตรสวัสดีการแก่งรัฐ         10,000         International           International         International         International           International         International         International           International         International         International           International         International         International           International         International         International           International         International         International           International         International         International           International         International         International           International         International         International           International         International         International           International         International         International           International         International         International           In |  |
| 3. เลือก บริการอื่นๆ                                                                                                    | 4. เลือก สมัคร / ปรับเปลี่ยนบริการ                                                                                                    |  |
| GROWINC"                                                                                                    | CROWINC SUIPSIS                                                                                                    |  |
| โปรดเลือกประเภทบริการ                                                                                                    | โปรดเกือกประเภทบธิการ                                                                                                    |  |
| 🕝 สำระด้วยบาร์ไก้ด กอนเงิน 🏵                                                                                                    | 🕘 สหกรณ์ออมทรัพย์ เดือนเพื่อจ่าย 🕥                                                                                                    |  |
| 🎯 ชำระก่าบริการ/เติมเงินมือถือ ซอดูยอดกงเหลือ 🏵                                                                                                    | 🕞 สมัคร/ปรับเปลี่ยนบริการ อายัดสมุดบัญชี 🏵                                                                                                    |  |
| บริการการศึกษา/ เติมเงินพร้อมเพย์                                                                                                    | O nuz.                                                                                                    |  |
| 🕑 ENGLISH LANGUAGE ບຣັກາຣອື່ມ ໆ 🍥                                                                                                    | 💿 มันธบัตรรัฐบาค บริการอื่นๆ 💿                                                                                                    |  |
| 5. เลือก หักบัญชีอัตโนมัติ                                                                                                    | <ol> <li>เลือก ระบุรหัสบริษัท "5532"</li> </ol>                                                                                                    |  |
| GROWING SUMMSA                                                                                                    |                                                                                                    |  |
| โปรดเลือกประเภทบริการ                                                                                                    | การทำรายการต่อไปนี้ถือเป็นการให้ความยินยอม<br>ในการหักบัญซีเพื่อชำระหนี้ตามเงื่อนไขที่ธนาการกำหนด<br>โปรดเกือกบริษัท                                                                                                    |  |
| Te SMS แจ้งเตือน กรุงไทย เน็กซ์                                                                                                    | 💿 การใปป้านครหลวง ดีแทค 💿                                                                                                    |  |
|                                                                                                    | 💿 การประปานกรหลวง เอไอเอส 💿                                                                                                    |  |
| 💿 สมัครบริการเพย่าชฟ หักบัญชีอัตโนมัติ 📀                                                                                                    | อ่าน่านทาง M-PASS เรียก มูฟ                                                                                                    |  |
| PROMPTPAY / พร้อมเพย์ หักบัญชีอัตโนมัติแบบ CGP                                                                                                    | ระบุรหัสบริษัท 🔶                                                                                                    |  |

#### DAOL SECURITIES (THAILAND) PUBLIC COMPANY LIMITED บริษัทหลักทรัพย์ ดาโอ (ประเทศไทย) จำกัด (มหาชน)

87/2 CRC Tower, 9th, 18th, 39th, 52nd Floor, All Seasons Place, Wireless Road, Lumpini, Pathumwan, Bangkok 10330 TAX ID 0107561000234 เลงที่ 87/2 อาคารซีอาร์ซีกาวเวอร์ ชั้นที่ 9, 18, 39, 52 ออลซีซั่นส์เพลส ถนนวิทยุ แขวงลุมพินี เทศปทุมวัน กรุงแทพมหานคร 10330 เลงประจำตัวผู้เสียกาษีอากร 0107561000234

### หนังสือยินยอมให้หักบัญชีเงินฝาก

# **DAOL**SEC

|                                                                         |                                             |                    | เงียนที่          |           |  |
|-------------------------------------------------------------------------|---------------------------------------------|--------------------|-------------------|-----------|--|
|                                                                         |                                             |                    | วันที่            |           |  |
| เรียน ผู้จัดการธนาคาร                                                   | <u> กรุงไทย</u> จำกัด                       | (มหาชน) ("ธนาคาร") | สำนักงานใหญ่/สาขา |           |  |
| ข้าพเจ้า                                                                | บัตรประจำตัวประชาชน / หนังสือเดินทาง เลงที่ |                    |                   |           |  |
| เจ้างองบัญชีเงินฝากประเภท ออมทรัพย์ / กระแสรายวัน บัญชีเลงที่ (10 หลัก) |                                             |                    |                   |           |  |
| ชื่อบัญชี                                                               |                                             |                    |                   |           |  |
| สถานที่ติดต่อ เลงที่                                                    | ตรอก/ชอย                                    | ถนเ                | ــــــ            | ตำบล/แขวง |  |
| อำเภอ/เงต                                                               | จังหวัด                                     |                    | รหัสไปรษณีย์      |           |  |
| līns                                                                    | E-mail                                      |                    |                   |           |  |

มีความประสงค์ให้ธนาคารหักเงินจากบัญซีเงินฝากดิงกล่าวของข้าพเจ้า และนำส่งเงินดิงกล่าวโอนเข้าบัญซีเงินฝากของบริษัท และ/หรือ ติวแทนของบริษัท (ตามที่ระบุด้านล่างนี้) และ/หรือ บัญชีอื่นใดซึ่งบริษัทจะเปลี่ยนแปลงหรือกำหนดเพิ่มเติมในอนาคต เพื่อชำระหนี้ และ/หรือ บรรดาการะผูกพันต่าง ๆ ตามจำนวนเงินที่ปรากฎในใบแจ้งหนี้ หรือระบบสื่อสาร ข้อมูลคอมพิวเตอร์ หรือข้อมูลอิเล็กทรอนิกส์ (Electronic Data) หรือคำสิ่งที่ธนาคารได้รับจากบริษัท และ/หรือ ติวแทนของบริษัท และ/หรือ บุคคลอื่นใดที่ได้รับแต่งตั้งหรือมอบหมายจากบริษัท ให้กระทำการแทน และ/หรือ ในนามของบริษัท

ทั้งนี้ ข้าพเจ้าตกลงชำระค่าบริการ และ/หรือ ค่าธรรมเนียม และ/หรือ ค่าใช้จ่ายอื่น ๆ ที่เกี่ยวกับการใช้บริการหักบัญชีดังกล่าวให้แก่ธนาคารตามที่ธนาคารกำหนด (ถ้ามี) โดย ยินยอมให้ธนาคารหักเงินจากบัญชีเงินฝากที่ระบุข้างต้น และ/หรือ บัญชีเงินฝากอื่นใดของข้าพเจ้าที่มีอยู่กับธนาคาร เพื่อชำระค่าบธิการ และ/หรือ ค่าธรรมเนียม และ/หรือ ค่าใช้จ่ายดังกล่าวได้

ในการหักเงินจากบัญชีเงินฝากของข้าพเจ้าเพื่อช่าระหนี้ และ/หรือ บรรดาการะผูกพันต่าง ๆ ให้แก่บริษักดิงกล่าว หากปรากฎในภายหลังว่าจำนวนเงินที่ระบุในคำสั่งตามที่ธนาคาร ได้รับนั้นไม่ถูกต้อง และธนาคารได้ทำการหักเงินจากบัญชีเงินฝากของข้าพเจ้า ตามจำนวนที่ปรากฏในคำสึ่งเรียบร้อยแล้ว ข้าพเจ้าตกลงที่จะคำเนินการเรียกร้องเงินจำนวนดิงกล่าวจากบริษัท โดยตรง ทั้งนี้ ข้าพเจ้าขอสละสิทธิในการเรียกร้อง หรือฟ้องร้องให้ธนาคารชดใช้ และ/หรือ คืนเงินที่ธนาคารได้หักและโอนเข้าบัญชีเงินฝากของบริษัท และ/หรือ เงินค่าบริการ และ/หรือ ค่าธรรมเนียม และ/หรือ ค่าใช้จ่ายอื่น ๆ ที่หักชำระให้แก่ธนาคาร (ถ้ามี) และข้าพเจ้ายอมธิบว่าธนาคารจุกเงินจากบัญชีของข้าพเจ้าต่อเมื่อมีเงินในบัญชีเพียงพอในการหักบัญชีในขณะนั้น เท่านั้น และในการหักบัญชีเงินฝากดิงกล่าว ข้าพเจ้าไม่ประสงค์จะให้ธนาคารแจ้งการหักบัญชีแต่อย่างใด เนื่องจากข้าพเจ้าสามารถทราบรายการดิงกล่าวนั้นได้จากสมุดคู่ฝาก และ/หรือ STATEMENT ของธนาคาร และ/หรือ จากใบริบงิน และ/หรือใบเสร็จรับเงินของบริษัทอยู่แล้ว

ในกรณีที่เอกสารหลักฐาน และเลขที่บัญชีเงินฝากที่ระบุในหนังสือนี้ ได้เปลี่ยนแปลงไปไม่ว่าโดยเหตุใดก็ตาม `ข้าพเจ้าตกลงให้หนิงสือยินยอมให้หักบัญชีเงินฝากฉบบนี้คงมีผลใช้ บังคับสำหรับบัญชีเงินฝากที่ได้มีการเปลี่ยนแปลงเอกสารหลักฐานหรือเลขที่บัญชีเงินฝากดิงกล่าวได้ด้วยทุกประการ การขอให้หักบัญชีเงินฝากตามหนังสือนี้ให้มีผลใช้บังคับทันทีนับแต่วันทำ หนังสือนี้และให้คงมีผลบังคับต่อไปจนกว่าจะได้เพิกถอน โดยทำเป็นลายลักษณ์อักษรให้ธนาคารและบริษัททราบล่องหน้าไม่น้อยกว่า 2 เดือน

งอแสดงความนับถือ

| ลงชื่อ 🗶                                            | ผู้ให้ความยินยอม                                              |  |  |  |
|-----------------------------------------------------|---------------------------------------------------------------|--|--|--|
| ()<br>(ตามที่ให้ไว้กับธนาคาธ)                       |                                                               |  |  |  |
| สำหรับบริษัท                                        | สำหรับธนาคาร                                                  |  |  |  |
| บริษัทหลักทรัพย์ คาโอ (ประเทศไทย) จำกัค (มหาชน)     | รับรองความถูกต้องของบัญชีเงินฝากและลายมือชื่อผู้ให้ความยินยอม |  |  |  |
| รับรองลายมือชื่อผู้ให้ความยินยอมเป็นลูกค้างองบริษัท |                                                               |  |  |  |
| ลงชื่อ Date                                         | ลงชื่อ Date                                                   |  |  |  |
| ()                                                  | ()<br>ลายมือชื่อผู้รับมอบอำนาจสางา ระบุเลงที่บัตรพนักงาน      |  |  |  |

### DAOL SECURITIES (THAILAND) PUBLIC COMPANY LIMITED บริษัทหลักทรัพย์ คาโอ (ประเทศไทย) จำกัด (มหาชน)

87/2 CRC Tower, 9th, 18th, 39th, 52nd Floor, All Seasons Place, Wireless Road, Lumpini, Pathumwan, Bangkok 10330 TAX ID 0107561000234 เลขที่ 87/2 อาคารชีอาร์ซีกาวเวอร์ ชั้นที่ 9, 18, 39, 52 ออลซีซั่นส์เพลส ถนนวิทยุ แขวงลุมพินี เขตปทุมวัน กรุงเทพมหานคร 10330 เลขประจำตัวผู้เสียกาษีอากร 0107561000234